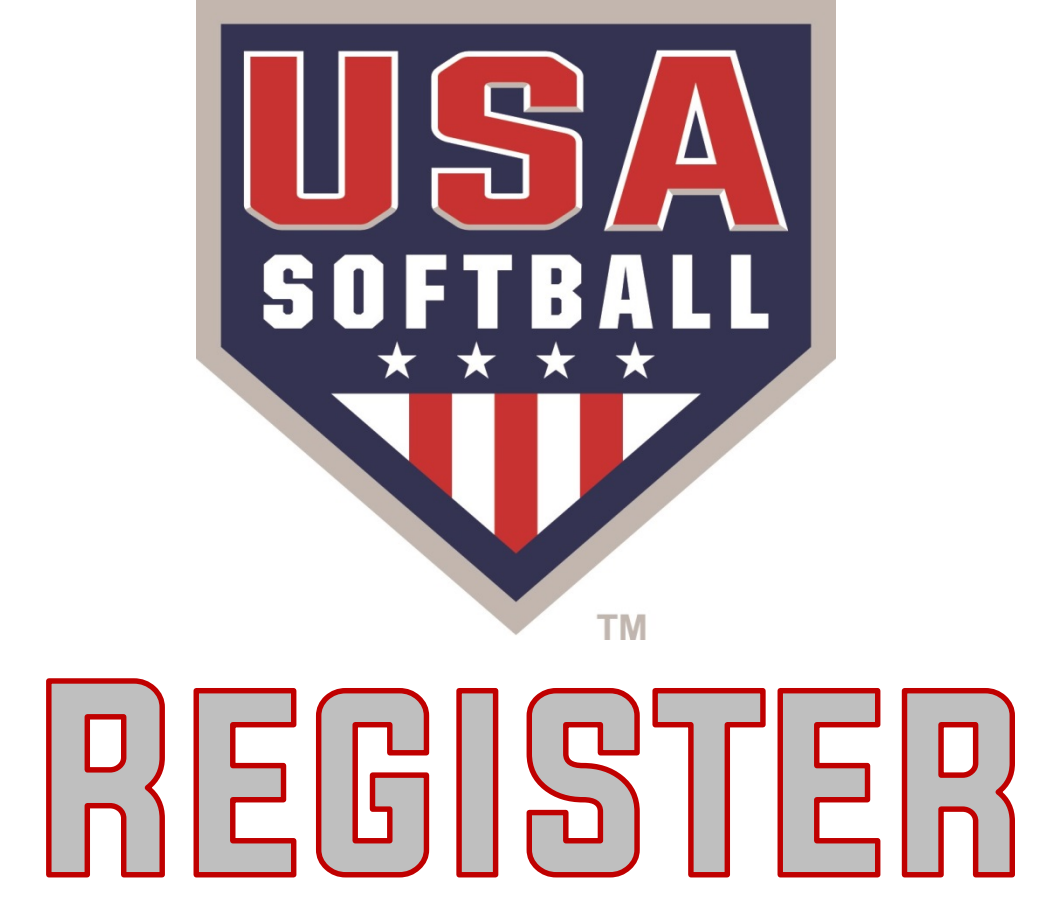

#### **Access the Orders/Invoices Page**

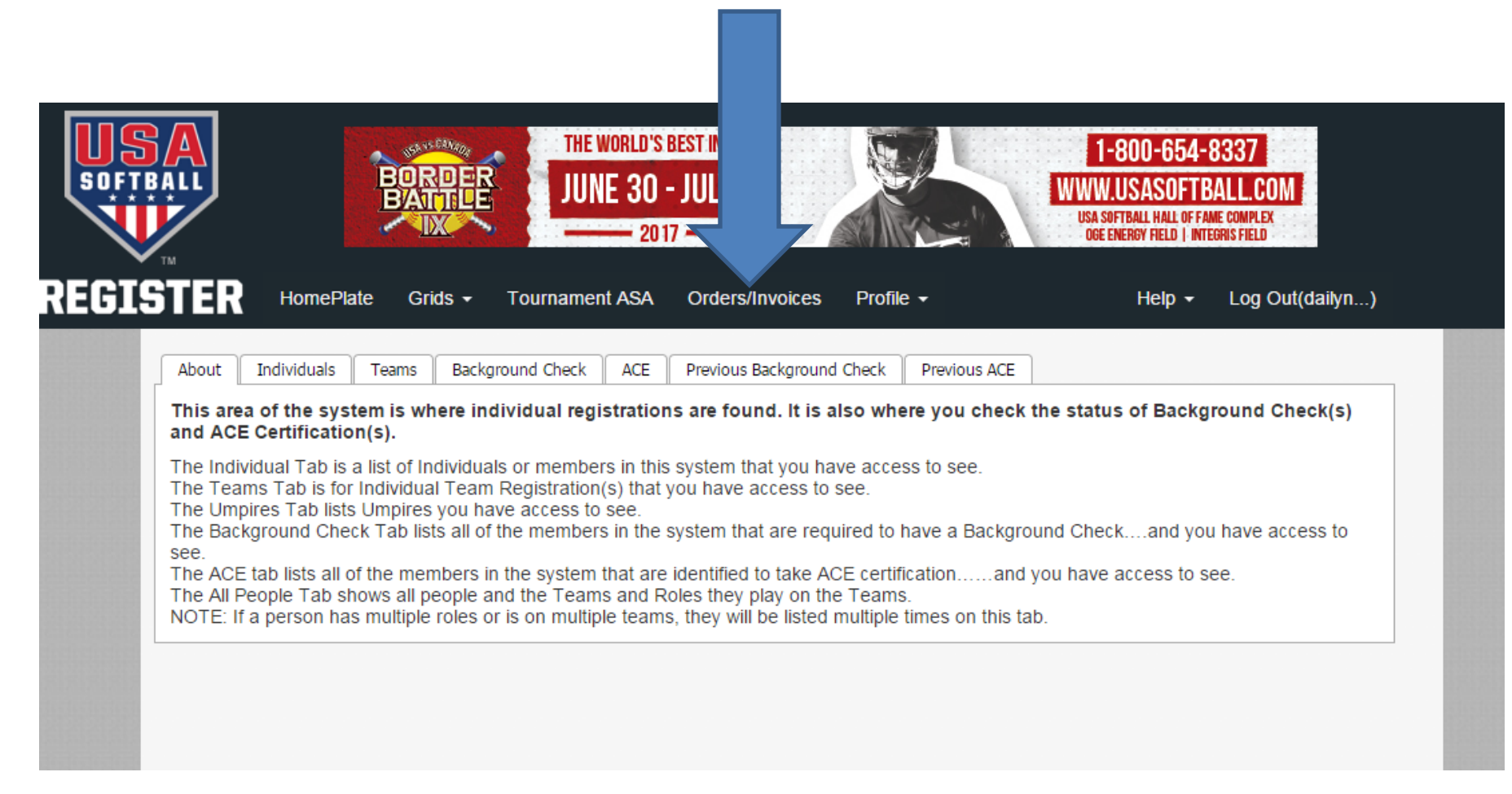

### Select the 3<sup>rd</sup> tab from the Right "Invoices"

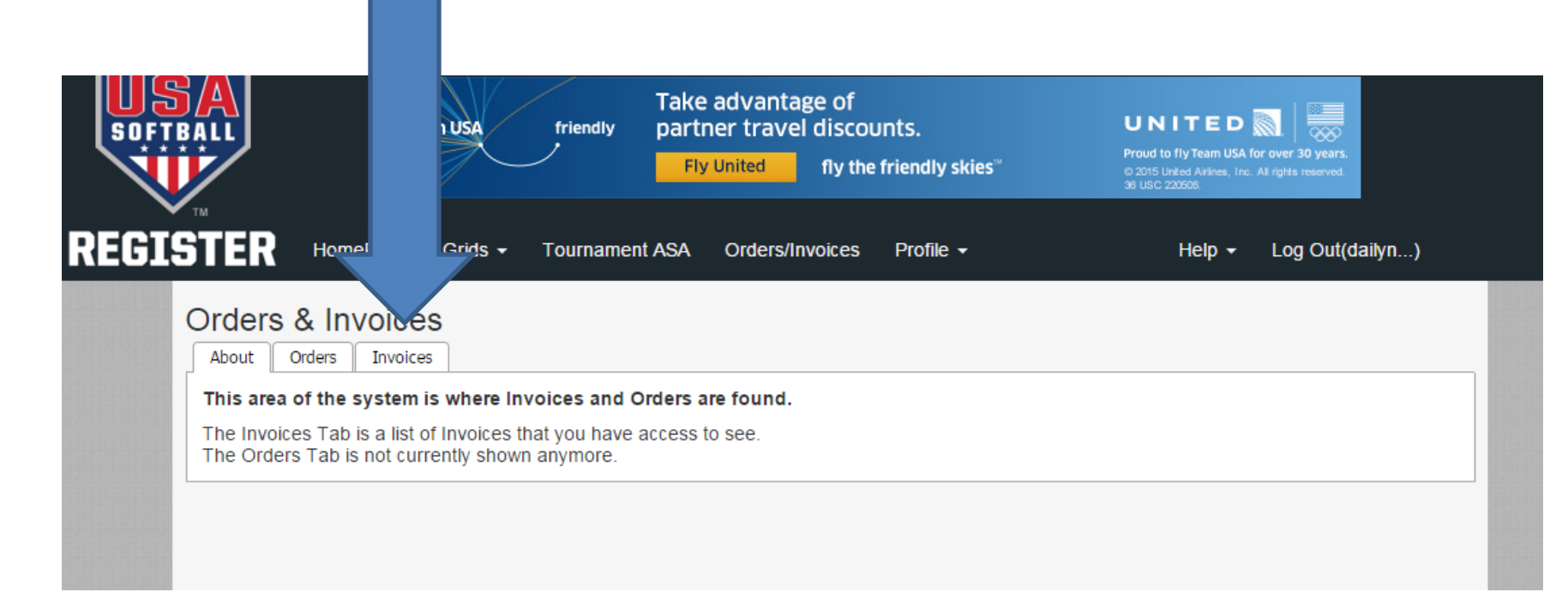

### Select "Display Unpaid Invoices" from blue box to right of page

|             |             | MOBILE A                             | PP                   |           |        |                                                  |
|-------------|-------------|--------------------------------------|----------------------|-----------|--------|--------------------------------------------------|
| STER 🕛      | lomePlate   | Grids - Tournament USA               | Orders/Invoices      | Profile 🗸 | Help 🗸 | Log Out(dailyn)                                  |
| Orders &    | Invoices    | 3                                    |                      |           |        |                                                  |
| About Orde  | rs Invoices |                                      |                      |           |        |                                                  |
| Invoice Num | ber         | Association<br>Select an Association | Season<br>▼ 2018 Yea | àr 🔻      | OR     | Display Unpaid Invoices<br>Display Paid Invoices |
| Load Grid   |             |                                      |                      |           |        | Display Voided Invoices                          |

# Members unpaid invoices will now be displayed in the Grid

| TE             | R Hor                    | nePlate                | Grids -          | Tournament US     | SA Ord        | lers/Invoices | Profile     |                                               | Help 🗸 | Log Out(Kryste | .)  |
|----------------|--------------------------|------------------------|------------------|-------------------|---------------|---------------|-------------|-----------------------------------------------|--------|----------------|-----|
| Drde<br>Abou   | ers & Ir                 | INVOICES               | 5                |                   |               |               |             |                                               |        |                |     |
| Invoice Number |                          | r                      | Season<br>2018 \ | ∕ear ▼            |               | _             | D           | isplay Unpaid Invoices                        |        |                |     |
| Loa            | Load Grid                |                        |                  |                   | 0             | R             | D           | Display Paid Invoices Display Voided Invoices |        |                |     |
| Filte<br>Ema   | red By: U<br>ail Invoice | npaid Inv<br>Mark Paid | voices<br>Void   | PayPal Pay        |               |               |             |                                               |        |                |     |
| Sele           | ct All Uns               | elect All              | Select all on    | the page Unsele   | ect all on th | e page Exp    | oort To Pdf | Export To Excel                               |        |                |     |
| #              | Invoice No In            | nvoice To              | TeamName/        | Umpire Invoice Am | t Amt Paid    | Amt Remainin  | Void        | Invoice Date Group N                          | lame   | League Name    | Inv |
|                | 550683                   |                        |                  | \$352.95          | \$0.00        | \$352.95      | No          | 9/22/2017 JO (You                             | th)    |                |     |
|                |                          |                        |                  | \$352.95          | \$0.00        | \$352.95      |             |                                               |        |                |     |

## Members unpaid invoices will now be displayed in the Grid

| TER HomePlate                                          | Grids 👻 Tournament U        | JSA Orders/Invoices      | s Profile                                                                   | Help 👻 Log Out(Kryste) |
|--------------------------------------------------------|-----------------------------|--------------------------|-----------------------------------------------------------------------------|------------------------|
| Orders & Invoice                                       | es<br>es                    |                          |                                                                             |                        |
| Invoice Number<br>Load Grid                            | Season<br>2018 Year 🔻       | OR                       | Display Unpaid Invoices<br>Display Paid Invoices<br>Display Voided Invoices |                        |
| Filtered By: Unpaid In Email Invoice Mark Paid         | Voices                      |                          |                                                                             | -                      |
| Select All Unselect All<br>Drag a column header here t | Select all on the page Unse | elect all on the page Ex | port To Pdf Export To Excel                                                 |                        |
| # Invoice N( Invoice To                                | TeamName/Umpire Invoice Ar  | mt Amt Paid Amt Remaini  | n Void Invoice Date Group                                                   | Name League Name Invo  |
| 550683                                                 | \$352.9                     | 5 \$0.00 \$352.95        | No 9/22/2017 JO (Yo                                                         | uth)                   |

### Select the Invoice you wish to submit payment for and then select the blue "PayPal Pay" button

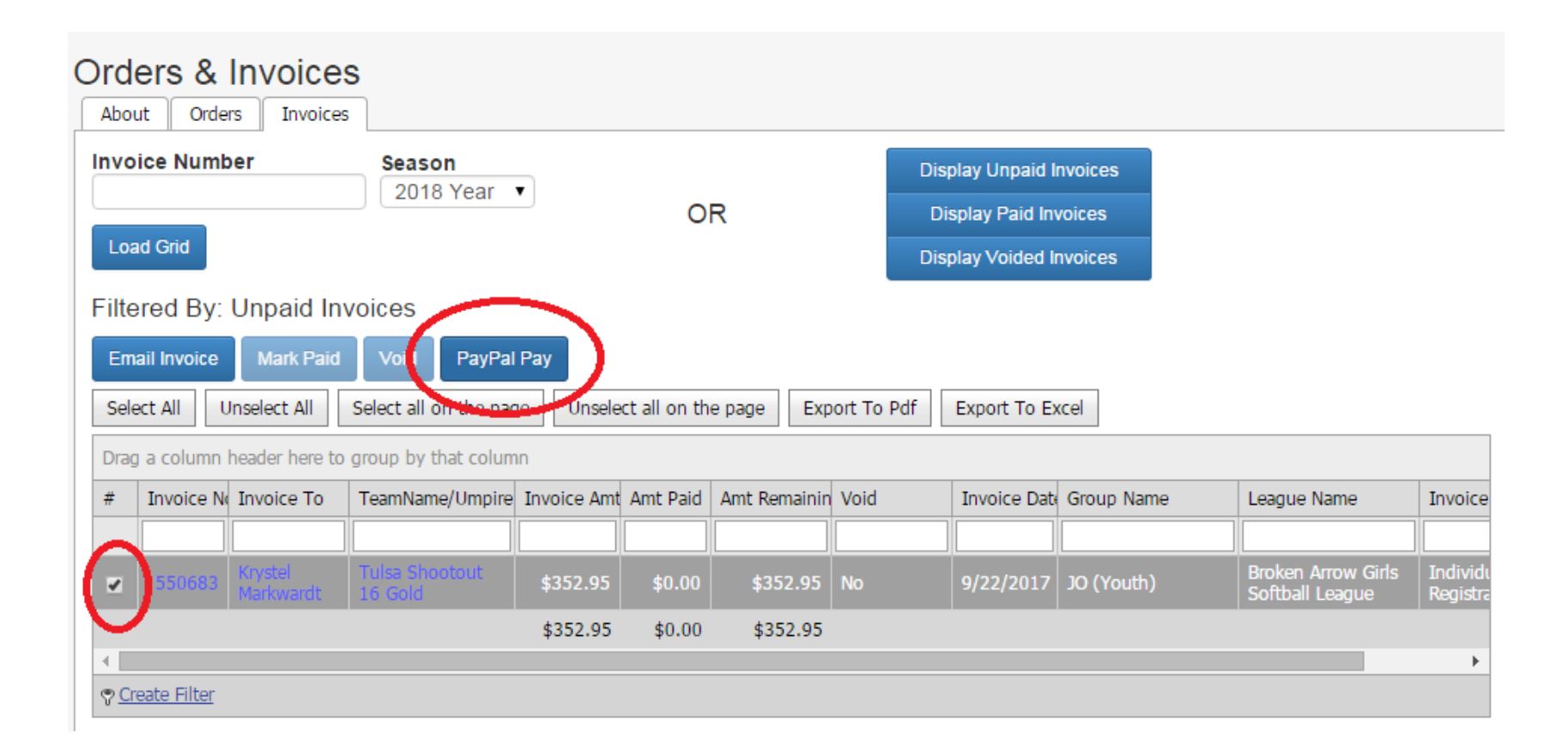

### Follow prompts to submit your payment via PayPal using your own PayPal account or Credit/Debit Card

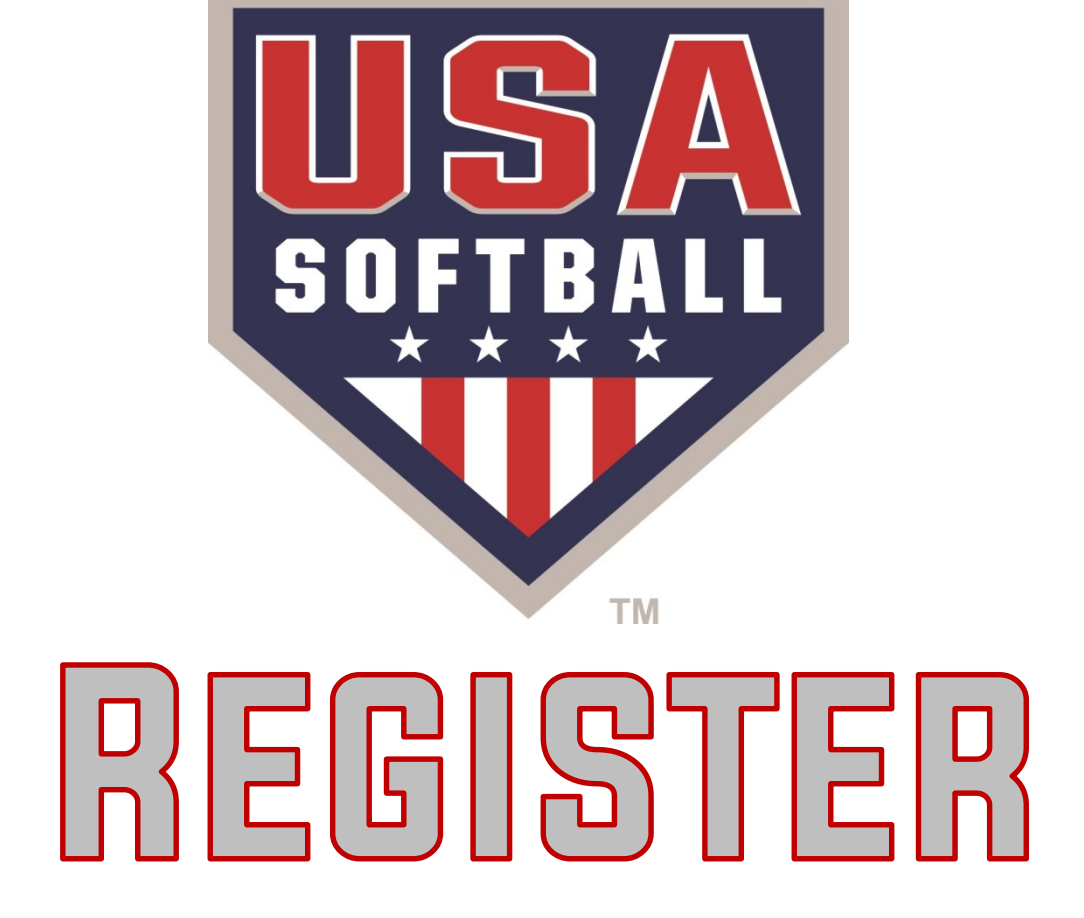